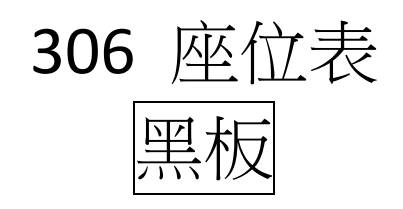

| 14 | 21 | 29 | 8  | 6  | 7  |
|----|----|----|----|----|----|
| 16 | 19 | 28 | 2  | 5  | 9  |
| 22 | 23 | 27 | 24 | 4  | 3  |
| 18 | 26 | 25 | 20 | 12 | 10 |
|    |    | 13 | 15 | 1  | 11 |

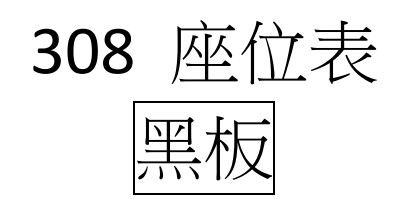

| 18 | 17 | 11 | 5  | 8 | 12 |
|----|----|----|----|---|----|
| 25 | 26 |    | 7  | 9 | 27 |
| 15 | 22 | 14 | 21 | 6 | 1  |
| 23 | 20 | 19 | 16 | 2 | 4  |
|    |    | 13 | 24 | 3 | 10 |

## 資料留存 ~螢幕截圖

同時按
二同時按
二記左下角截圖
二點完成

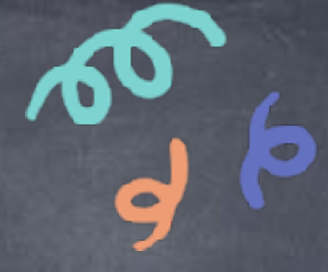

## 出現就有無敵編輯功能

標示

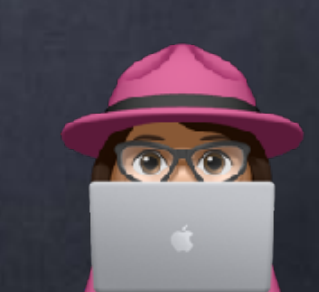

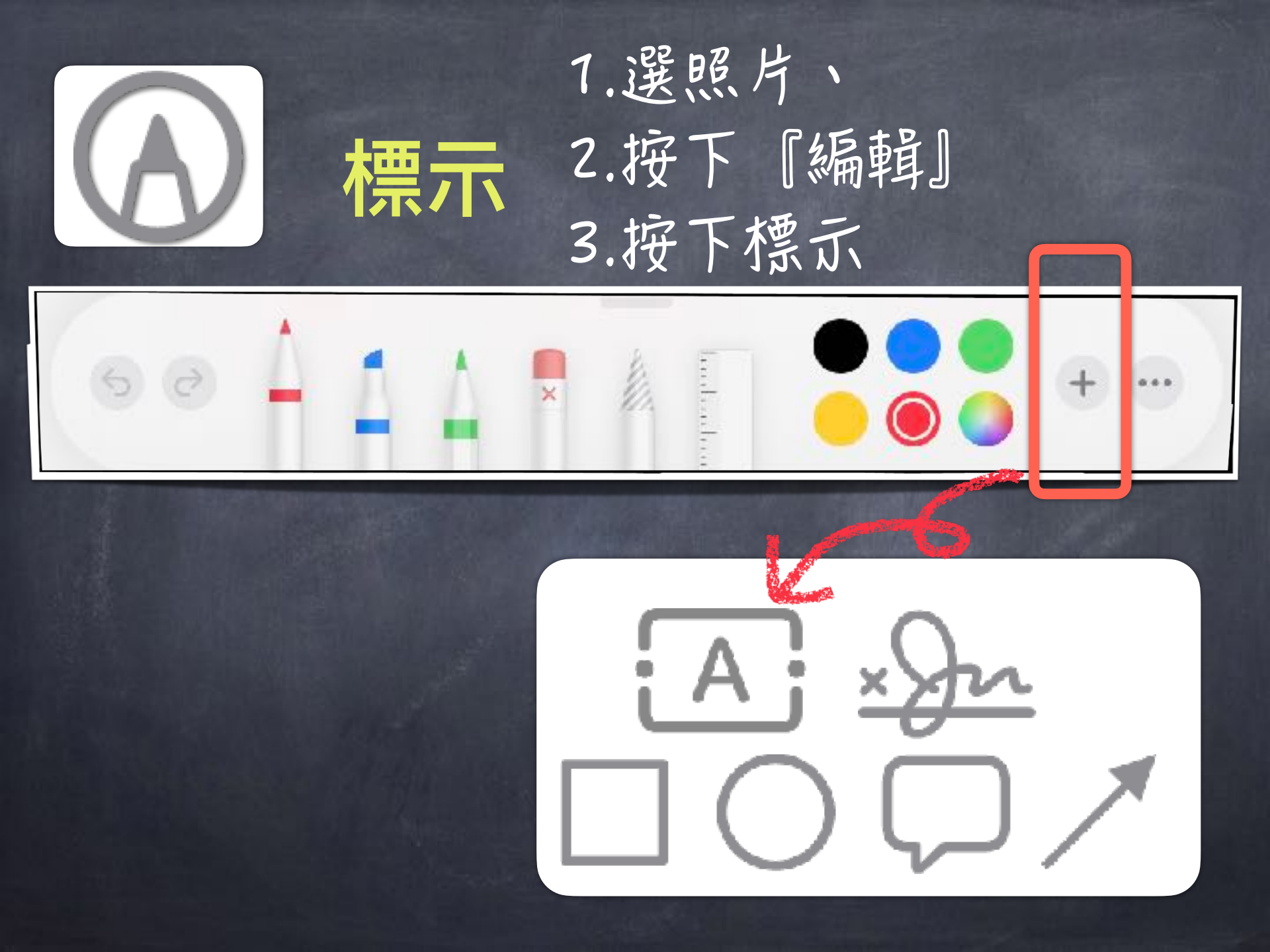

## 送失在宇宙浩瀚無垠 時時刻刻的地理好朋友 — Apple 地圖 —

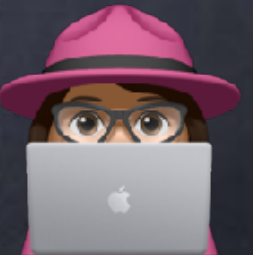

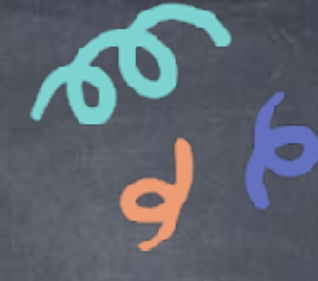

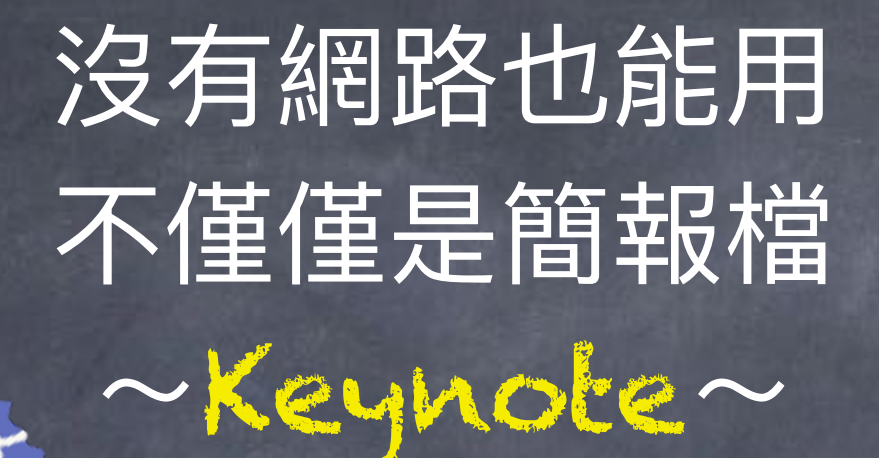

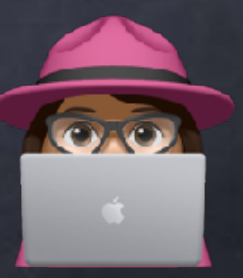